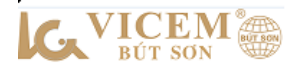

## HƯỚNG DẪN NHÀ PHÂN PHỐI ĐẶT HÀNG TRỰC TIẾP TRÊN WEBSITE

## 1. Đặng nhập

Khách hàng truy cập địa chỉ website <u>http://dathang.vicembutson.com.vn</u>

nhập thông tin: Tài khoản, mật khẩu/ ấn nút đăng nhập.

| 🔘 Đăng nhập - H | lệ thống đặt hàng 🗙 | +                  |                          |                                            |                                         |                                          |             |      | 0    |          |
|-----------------|---------------------|--------------------|--------------------------|--------------------------------------------|-----------------------------------------|------------------------------------------|-------------|------|------|----------|
| ← → C (         | Không bảo           | o mật   dathang.vi | cembutson.com.vn/l       | ogin.aspx                                  |                                         |                                          |             |      | • ☆  | 🥥 :      |
| LC.VICE         | M                   |                    |                          |                                            |                                         |                                          |             |      | *    | Đóng lại |
| Valle           | Valle               | 16                 | Kalle                    | 162                                        | VICEN                                   | Valle                                    | Valle       | Val. | Kall | Valle    |
|                 |                     |                    |                          | Yer"                                       | VICENI<br>BÚT SON                       | Keringen i                               |             |      |      |          |
|                 |                     |                    |                          | taikhoar                                   | ntest                                   | CEM                                      |             |      |      |          |
|                 |                     |                    |                          | Nhà phân                                   | phối & XN tiêu th<br>Đăng nhập          | e cent                                   |             |      |      |          |
|                 |                     |                    |                          | Ghi nhơ                                    | (dang nhạp                              | Ver CEN                                  |             |      |      |          |
|                 |                     |                    |                          | CÔNG TY CÓ PH                              | IÀN XI MĂNG VICI                        | EM BÚT SƠN                               |             |      |      |          |
|                 |                     |                    | Đ<br>Điện thoại: (84-351 | ia chỉ : Xã Thanh S<br>1) 3 851 323   Fax: | 30n, Huyện Kim Bả<br>(84-351) 3 851 32( | ng, tỉnh Hà Nam<br>) Email: contact@vice | embutson.vn |      |      |          |
|                 |                     |                    | Để truy cập vào          | hệ thống POS v                             | ui lòng nhấn vào                        | đường dẫn sau: E                         | Đường dẫn   |      |      |          |

Sau khi đăng nhập thành công vào giao diện chính của chương trình: khách hàng theo dõi được thông tin đơn hàng đã đặt, biểu đồ sản lượng tiêu thụ 10 ngày gần nhất, thông tin công nợ - địa bàn tiêu thụ.

|              | Trang chủ - Hệ thống đặt hàng t                                               | × +                            |                       |             |                  |          |          |                     |   |           |            |           | 0   |      | 9 13 |   |
|--------------|-------------------------------------------------------------------------------|--------------------------------|-----------------------|-------------|------------------|----------|----------|---------------------|---|-----------|------------|-----------|-----|------|------|---|
| $\leftarrow$ | → C 🏠 🔺 Không                                                                 | bảo mật   da                   | thang.vice            | mbutson.com | .vn/Hor          | nePageNI | PP.aspx  |                     |   |           |            | (         | Ð   | ☆ (  | : 🥥  |   |
| k            |                                                                               | n hàng 👻                       | Ē₀Công n              | ợ∓Thá       | ống kê -         | Báo cáo  | - %c     | ài đặt <del>-</del> |   |           |            |           | ٩   | *    | •    | 4 |
|              | Trang chủ                                                                     |                                | A N 20                |             | N-2              |          | ANZ      |                     |   |           | VICEM BÚT  | SƠN - THÀ | СН  | THỨ  | (    |   |
| Tr           | ang chủ                                                                       |                                |                       |             |                  |          |          |                     |   |           |            |           |     |      |      | I |
|              | Thông tin xuất hàng ngày 16/0<br>THÔNG TIN XUẤT HÀN<br>Chi tiết danh sách đơr | 08/2021                        | THÁNG TẢ              | ÁM 2021     |                  |          |          |                     | _ | Biểu đồ % | 6 theo sản | phẩm t    | ror | ng r | năm  | I |
|              | Sản phẩm                                                                      | Số xe                          | Số HĐ                 | Khách hàng  | Ð.Ký             | T.Xuất   | Vào      | Ra                  |   |           |            |           |     |      |      |   |
|              | Xi măng rời PCB40                                                             | 90C-26888<br>Tổng: <b>1</b> xe |                       | TEST        | 1,00<br>1        | 0,00     | -        | -                   |   |           |            |           |     |      |      |   |
|              | Mô tả trạng 🛄<br>thái: Chờ duyệt                                              | Chờ in và                      | ]<br>)ã in - Chư<br>o | a cân Đang  | lấy hàn <u>c</u> | Đã lấy h | nàng Đơn | hàng hủy            |   |           |            |           |     |      |      |   |

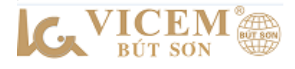

Đăng nhập thành công, khách hàng đổi mật khẩu tích vào biểu tượng chọn **đổi mật khẩu** 

|                                  | n hàng 👻          | Công nợ 🗸                 | Thống      | kê - Báo cá | io 👻 🔀 🤇    | Cài đặt <del>-</del> |       |         |           | ۹ 🕹 -                |
|----------------------------------|-------------------|---------------------------|------------|-------------|-------------|----------------------|-------|---------|-----------|----------------------|
| Trang chủ                        |                   | A <b>V</b> 22             |            |             |             |                      | 11120 | 11120   |           | Đổi mật khẩu Liên hệ |
| Trang chủ                        |                   |                           |            |             |             |                      |       |         |           |                      |
| Thông tin xuất hàng ngày 16/0    | 08/2021           |                           |            |             |             |                      |       |         |           | Đăng xuât            |
| 📕 THÔNG TIN XUẤT HÀN             | IG NGÀY 16 T      | THÁNG TÁM :               | 2021       |             |             |                      |       | Biểu đồ | % theo sả | n phẩm trong năm     |
| Chi tiết danh sách đơr           | ı hàng            |                           |            |             |             |                      |       |         |           |                      |
| Sản phẩm                         | Số xe             | Số HĐ Kh                  | ách hàng Đ | .Ký T.Xuâ   | ít Vào      | Ra                   | _     |         | D         |                      |
|                                  |                   |                           |            |             |             |                      |       |         | 3         |                      |
| Xi măng rời PCB40                | 90C-26888         | TES                       | т          | 1,00 0,0    | - 00        | -                    |       |         |           |                      |
|                                  | Tổng: <b>1</b> xe |                           |            | 1           |             |                      |       |         |           |                      |
| Mô tả trạng 🚺<br>thái: Chờ duyệt | Chờ in vào        | ]<br>ã in - Chưa câi<br>o | n Đang lấy | hàng Đã lấ  | íy hàng Đơi | n hàng hủy           |       |         |           |                      |

## 2. Đặt hàng

- B1: Khách hàng chọn menu: Đơn hàng/Đơn hàng hợp đồng.

| ) chủ                                            | Đơn hàng<br>Danh sácł | hợp đông<br>n toàn bộ đ   | ơn hàng | JC THỜI G          | IAN          |               |          |         |
|--------------------------------------------------|-----------------------|---------------------------|---------|--------------------|--------------|---------------|----------|---------|
| chủ                                              |                       |                           |         |                    |              |               |          |         |
| ig tin xuất hàng n                               | ngày 16/08/2          | 2021                      |         |                    |              |               |          |         |
|                                                  |                       |                           |         |                    |              |               |          |         |
| THONG TIN XU                                     | JAT HANG              | NGAY 16                   | THANG T | AM 2021            |              |               |          |         |
|                                                  |                       |                           |         |                    |              |               |          |         |
|                                                  |                       |                           |         |                    |              |               |          |         |
| Chi tiết danh s                                  | sách đơn hà           | àng                       |         |                    |              |               |          |         |
| Chi tiết danh s<br>Sản phẩm                      | sách đơn hà           | àng<br>Số xe              | Số HĐ   | Khách hàng         | Ð.Ký         | T.Xuất        | Vào      | Ra      |
| Chi tiết danh :<br>Sản phẩm                      | sách đơn hả           | àng<br>Số xe              | Số HĐ   | Khách hàng         | Ð.Ký         | T.Xuất        | Vào      | Ra      |
| Chi tiết danh :<br>Sản phẩm<br>Xi măng rời PCB40 | sách đơn hả<br>n      | ang<br>Số xe<br>00C-26888 | Số HĐ   | Khách hàng<br>TEST | Ð.Ký<br>1,00 | <b>T.Xuất</b> | Vào<br>- | Ra<br>- |

-B2: Chọn thông tin cho đơn hàng: Địa bàn, sản phẩm, số lượng, danh sách xe...Sau đó ấn nút "Thêm dòng" để lên danh sách đơn hàng đã thêm/Ấn nút "đặt hàng" để gửi đơn hàng đi nhà máy.

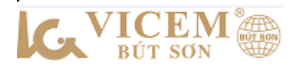

| Trang chủ » Đ   | Om ∰≣Đơn h<br>Dơn hàng ⇒ Đơn hàn | làng → Ē⊙Cô<br>ng hợp đồng | ng nợ <del>v</del> | _ Thống kê - Báo cáo |              | ặt <del>↓</del>    |            | <u></u>                               |              | ৫            | *-     |
|-----------------|----------------------------------|----------------------------|--------------------|----------------------|--------------|--------------------|------------|---------------------------------------|--------------|--------------|--------|
| on hàng hợp     | đồng                             |                            |                    |                      |              |                    |            |                                       |              |              |        |
|                 | Khách hàng                       | TEST - TAIK                | OANTES             | г                    |              | ¥ Q                |            |                                       |              |              |        |
|                 | Hợp đồng                         | 01/TEST                    |                    | *                    |              | Số dư khả dụng     |            | 20.000.000                            |              |              |        |
|                 | Nơi nhận hàng                    | Nhà máy xi n               | năng Vice          | m Bút Sơn 👻          |              | Mã vùng            |            | 90.KB                                 |              |              |        |
|                 | Địa bàn                          | Kim Báng Hà                | Nam                | *                    |              | Chi nhánh          |            |                                       | *            |              |        |
|                 | Sản phẩm                         |                            |                    | 1                    |              | Bàng giá           |            | QĐ giá bán XM rời F                   | CB40 Vicer   |              |        |
|                 | Số lượng                         |                            | TA                 | Chọn thôn<br>N       | g            | Đơn giá            |            | 754.545,455                           | VND          |              |        |
|                 | Dây chuyền                       |                            |                    |                      | n            | Phương thức vận ch | nuyễn      | Đường bộ                              | *            |              |        |
|                 | Danh sách xe                     | 90C-23145                  |                    | 🕶 🔍 Tîm kiếm xe      |              | 9                  |            | · · · · · · · · · · · · · · · · · · · |              |              |        |
|                 | Phương tiện                      | 90C-23145                  | Số                 | mooc                 |              | 9                  |            | р<br>                                 |              |              |        |
|                 | Tên tài xế                       | Tài x? TEST                |                    |                      |              | GPLX               |            |                                       |              |              |        |
|                 | Về việc                          | Vận chuyển X               | (i măng r          | ời PCB40             |              | Ngày đặt hàng      |            | 16/08/2021                            |              |              |        |
| Chi tiết đơn hà | àng                              |                            |                    |                      |              |                    |            |                                       |              |              |        |
| STT Sản phẩr    | n                                | S/lượng                    | Ðvt                | Địa bàn              | P/thức vận c | huyển P/tiện       | Số Mooc    | Dây chuyền                            | Số chứng từ  | Về việc      | N      |
| 1 Xi măng       | rời PCB40                        | 01,00                      | TAN                | Kim Bảng Hà Nam      | Đường bộ     | 90C-26888          |            | DC2                                   |              | Vận chuyể    | n Xi   |
| 2 Xi măng       | rời PCB40                        | 02,00                      | TAN                | Kim Bảng Hà Nam      | Đường bộ     | 90C-23145          |            | DC2                                   |              | Vận chuyế    | n Xi   |
|                 | Da                               | nh sách đơn                | hàng               | đã thêm              |              |                    |            |                                       | 3.Ấn nút '   | 'Đặt hàng đ  | iế gửi |
| (               | Du                               | ini such uor               | напъ               | aa alem              |              |                    |            |                                       | đơn hài      | ng đi ∧      |        |
| (ết quả         |                                  |                            |                    |                      |              | 2. <sub>ĝ</sub>    | ấn nút thê | Thêm dòng                             | 😂 Xóa dòng 📔 | Đặt hàng 🔤 H | ủy     |

- **B3:** Sau khi gửi đơn hàng đi nhà máy thành công, khách hàng xem lại danh sách đơn hàng đã đặt trong menu: Đơn hàng/Danh sách toàn bộ đơn hàng.

|                                               |                                            |                       |          |                                      |                       |                           |          |          |                      |                                         |           | 0           |   |
|-----------------------------------------------|--------------------------------------------|-----------------------|----------|--------------------------------------|-----------------------|---------------------------|----------|----------|----------------------|-----------------------------------------|-----------|-------------|---|
|                                               | Không bảo mật                              | dathang.vice          | mbutson. | com.vn/DungHV_Da                     | anhSachToan           | BoDonHang.aspx            |          |          |                      |                                         |           |             | ☆ |
|                                               | ■Đơn hàng 👻 🗐                              | sCông nợ <del>+</del> | Thống    | kê - Báo cáo 👻 📑                     | ¢Cài đặt <del>↓</del> |                           |          |          |                      |                                         |           |             | Q |
| Trang chủ » Đơn hàng<br>Toàn bộ đơn hàng      | Đơn hàng hợp đồng<br>Danh sách toàn bộ đơi | n hång                |          |                                      |                       |                           |          |          | 11172                | 11270                                   |           |             |   |
|                                               |                                            |                       |          | Thời gian từ                         | 15/08/2021            | v đến 16/08/202           | 1 🖂      | Hiển thị |                      |                                         |           |             |   |
|                                               |                                            | Mô tả trạng thái:     | : Chả    | ờ duyệt 📃 Chờ in [                   | Đã in - Chư           | a cân vào 📃 Đang          | lấy hàng | Đã là    | ấy hàng 📃 Đơn l      | hàng hủy                                |           |             |   |
|                                               |                                            |                       |          |                                      |                       |                           |          |          |                      |                                         |           |             |   |
| Danh sách đơn hàng                            |                                            |                       |          |                                      |                       |                           |          |          |                      |                                         |           |             |   |
| Danh sách đơn hàng<br>Trạng thái              | Khách hàng 💡                               | MSGH 9                | Ső.PXK   | Sản phẩm 💡                           | P.tiện 9              | Ngày xuất 💡               | Đ.ký     | T.xuất   | Loại ĐH              | Địa bàn 💡                               | Giờ vào 📍 | Giờ ra      | 9 |
| Danh sách đơn hàng<br>Trạng thái              | Khách hàng 📍                               | MSGH 9                | Ső.PXK   | Sản phẩm 💡                           | P.tiện 9              | Ngày xuất 🕈               | Đ.ký     | T.xuất   | Loại ĐH              | Địa bàn 📍                               | Giờ vào 📍 | Giờ ra      | 9 |
| Danh sách đơn hàng<br>Trạng thái<br>Chờ duyệt | Khách hàng 💡                               | MSGH 9<br>886396-21   | Ső.PXK   | Sản phẩm 💡<br>👻<br>Xi măng rời PCB40 | P.tiện ♀<br>90C-26888 | Ngày xuất 9<br>16/08/2021 | Ð.ký     | T.xuất   | Loại ĐH<br>Trợp đồng | Địa bàn 🕈<br>Kim Bảng Hà<br>Nam (90.KB) | Giờ vào 📍 | Giờ ra<br>- | Ŷ |
| Danh sách đơn hàng<br>Trạng thái<br>Chờ duyệt | Khách hàng 💡                               | MSGH 9<br>886396-21   | Ső.PXK   | Sản phẩm 💡<br>🛫<br>Xi măng rời PCB40 | P.tiện 🕈<br>90C-26888 | Ngày xuất 9<br>16/08/2021 | Ð.ký     | T.xuất   | Loại ĐH<br>Hợp đồng  | Địa bàn 🕈<br>Kim Bảng Hà<br>Nam (90.KB) | Giờ vào 📍 | Giờ ra<br>- | 9 |

Tích vào biểu tượng dể xem chi tiết đơn hàng hoặc sửa lại thông tin đơn hàng (lưu ý: chỉ sửa được đơn hàng đang ở trạng thái "*chờ duyệt*"): Địa bàn, sản phẩm, số lượng, phương tiện/ sửa xong bấm nút "**cập nhật**".

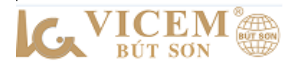

| Chi tiết đơn hàng × +                                                                     |                                     |                        |                       |                                 |         |
|-------------------------------------------------------------------------------------------|-------------------------------------|------------------------|-----------------------|---------------------------------|---------|
| ← → C ☆ ▲ Không bảo mật   dathan                                                          | g.vicembutson.com.vn/DungHV_Order_I | Detail.aspx?OrderID=RS | /3bFX4S0E             |                                 | ☆ 🥥 :   |
| VICEM 🏶 = Don hàng + 💿 Công n                                                             | ợ≁ 📃 Thống kê - Báo cáo ∓ 🏒 Cài     | đặt <del>↓</del>       |                       |                                 | ९ 🕹 -   |
| Trang chủ » Đơn hàng » Chi tiết đơn hàng                                                  |                                     |                        |                       |                                 |         |
| Chi tiết đơn hàng                                                                         |                                     |                        |                       |                                 |         |
| THÔNG TIN KHÁCH H                                                                         | IÀNG                                |                        |                       |                                 | 0       |
| Khách hàng<br>THÔNG TIN CHUNG                                                             | TAIKHOANTEST                        |                        |                       |                                 |         |
| Hợp đồng                                                                                  | 01/TEST                             |                        | Số dự khả dụng        | 20.000.000                      | S       |
| Noi giao hàng                                                                             | Nhà máy xi măng Vicem Bút Sơn       | ~                      | Mã vùng               | 90.KB                           |         |
| Địa bản                                                                                   | Kim Bảng Hà Nam                     | ~                      | P/thức vận chuyển     | Đường bộ 🗸 🗸                    |         |
| Sản phẩm                                                                                  | Xi măng rời PCB40                   | *                      | Bảng giá              | QĐ giá bán XM rời PCB40 Vicem 💌 |         |
| Dây chuyền                                                                                | Dây chuyền II 👻                     |                        | Đơn giá               | 754.545,455 VND                 | C)      |
| Số lượng                                                                                  | 1 TAN 🗡                             |                        | Thành tiền            | 754.545,000                     |         |
| Phương tiện                                                                               | 90C-26888                           |                        | VAT                   | 75.454,500                      |         |
| Tên tài xế                                                                                | TÀI X? TEST                         |                        | Tổng tiền             | 829.999,500                     |         |
| Chi nhánh                                                                                 | 0 ~                                 |                        | Trạng thái            | PENDING - Chờ duyệt             | $\odot$ |
| Về việc                                                                                   | Vận chuyển Xi măng rời PCB40        |                        |                       |                                 |         |
| Số phiếu xuất                                                                             |                                     |                        | Ngày đơn hàng         | 16/08/2021                      | d.      |
| CHI TIÉT ĐƠN HÀNG                                                                         |                                     |                        |                       |                                 |         |
| Người tạo<br>Thời gian vào<br>Thời gian ra<br>Lịch sử đơn hàng<br>TAIKHOANTEST tạo lúc 16 | /08/2021 09:22:41                   |                        |                       |                                 | ġ       |
|                                                                                           | Nhà<br>phản phối                    | In Ticket              | Cân trọng<br>lượng bi | Cân trọng<br>Lượng xuất         | 9       |
| Mã số giao hàng: <mark>8863</mark> 9                                                      | 06-21                               | In phiếu xuất kho      | Hủy                   |                                 | 0       |
| 1                                                                                         | Sáp mặc                             |                        |                       |                                 |         |

 Ngoài ra khách hàng có thể theo dõi được chi tiết dòng tiền của Nhà phân phối trong Menu: Công nợ/ quản lý công nợ.

| K    | VICEM = D                   | ơn hàng ▾ ∰oCôn          | g nợ 🚽 📃 Thống k | tê - Báo cáo 👻 🏒 | Cài đặt <del>+</del> |                |                                                                    | ۹.           | *-     |
|------|-----------------------------|--------------------------|------------------|------------------|----------------------|----------------|--------------------------------------------------------------------|--------------|--------|
| Tran | na chủ » Côna nơ » Dan      | h sách công ng Quần lý   | công nợ          | *                | 7                    | 41 <b>V</b> 70 |                                                                    | 7            | - 41 \ |
|      |                             | Quản lý                  | phương tiện      |                  |                      |                |                                                                    |              |        |
| Danh | sách công nợ nhà phâ        | n phối                   |                  |                  |                      |                |                                                                    |              |        |
|      | Số dư nhà phân phối         | Chi tiết giao            | dịch ngày        |                  |                      |                |                                                                    |              |        |
|      |                             |                          |                  |                  |                      |                |                                                                    |              |        |
| Ké   | eo các cột dữ liệu và thả t | ại đây để nhóm dữ liệu . |                  |                  |                      |                |                                                                    |              |        |
| #    | Nhà phân phối               | Loại vật tư              | Loại giao dịch   | Ngân hàng        | Số tiền              | Ngày giao dịch | Ghi chú                                                            | Tài khoản tạ | 0      |
|      |                             |                          |                  |                  |                      | •              |                                                                    |              |        |
|      | TAIKHOANTEST                | Xi măng                  | Thấu chi         |                  | 20.000.000           | 16/08/2021     | Loại vật tư Xi măng Bắt đầu từ <b>15/08/2021</b> đến<br>31/08/2021 | ANHNTV       |        |
|      | TAIKHOANTEST                | Xi măng rời PCB40        | Mua hàng         |                  | 830.000              | 16/08/2021     | Đặt hàng 1 tấn Xi măng rời PCB40                                   | TAIKHOANTE   | ST     |

4. Hằng ngày, hằng tháng Khách hàng có thể tùy biến lựa chọn cột báo cáo trong Menu: Thống kê – Báo cáo/ Thống kê sản lượng; Báo cáo tổng hợp; Báo cáo lũy kế sản lượng; Báo cáo chi tiết (như hình) và xuất được ra file excel, file pdf.

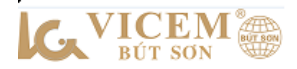

| Cóng nợ - €Công nợ -                                                                                               | Thống kê - Báo cáo 👻 👷 Cài đặt 👻                             |                                          |               |                  |                      | ¢                                    | ζ 🌲-                       |
|----------------------------------------------------------------------------------------------------|--------------------------------------------------------------|------------------------------------------|---------------|------------------|----------------------|--------------------------------------|----------------------------|
| <u>Trang chủ</u> » Báo cáo - Thống kê » Báo cáo theo sản lượng tiêu thụ                                            |                                                              | 11 M.C.                                  | 21328         |                  | -                    |                                      |                            |
| Báo cáo theo sản lượng tiêu thụ                                                                                    |                                                              |                                          |               | r                |                      |                                      |                            |
| T <b>hời gian báo cá</b><br>Từ ngày<br>Đến ngày                                                                    | o<br>01/08/2021 •<br>16/08/2021 •<br>Hiến thị                |                                          |               |                  |                      |                                      |                            |
| Vận chuyển     P     Dây chuyền     P     Địa bản       Ngày xuất hàng     MSGH     Địa bản     Sản phẩm     Phươn | gốc 🕈 Thành tiền 📍 Số phiếu 🌳 1<br>19 tiện Thực xuất Đăng ký | ∕lã vùng ♀ Loại ở<br>Kéo thả cột vào đây | iơn hàng 📍 Mo | oc 위 Khác        | h hàng 9–1<br>được b | Kéo cột ở<br>xuống hàr<br>áo cáo như | hàng 1<br>g 2 để<br>hàng 3 |
| Drop Row Fields Here                                                                                               |                                                              | Ngày quất bàng                           | MSGH Dia bàn  | Tổng<br>Sản nhẩm | Dhurana tiôn         | Thực xuất                            | Đặng kứ                    |
| Tổng                                                                                                    |                                                              | dd/MM/yyyy                               | 0 0           | 0                | 0                    | 00,00                                | 00,00                      |
|                                                                                                    | Xuất Excel                                                   | lất PDF                                  |               |                  | 3                    |                                      |                            |